# Proteger uma chamada em um telefone IP Cisco 8800 Series multiplataforma

## Objetivo

A criptografia de chamadas no telefone IP da Cisco 8800 Series Multiplatform Phone permite proteger suas chamadas de saída para protegê-las de espiões. Se esse recurso estiver ativado, um ícone de cadeado será exibido na GUI do telefone ao lado do número do telefone discado.

O objetivo deste artigo é mostrar a você como proteger uma chamada no telefone Cisco IP Phone 8800 Series Multiplataforma Phone.

## Dispositivos aplicáveis

• 8800 Series

### Versão de software

• 11.0.1

#### Proteger uma chamada

#### Através do utilitário baseado na Web

Etapa 1. Faça login no utilitário baseado na Web do Telefone IP e clique em Admin Login > avançado.

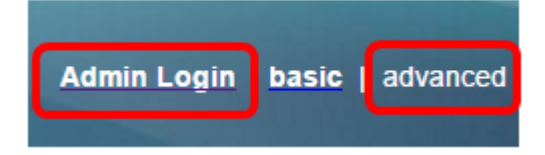

Etapa 2. Clique em Voz > Usuário.

| Info   | Voice | Call History | Personal Dire | ctory |      |      |
|--------|-------|--------------|---------------|-------|------|------|
| System | SIP   | Provisionin  | g Regional    | Phone | User | Ext1 |

Etapa 3. Em Serviços suplementares, escolha **Sim** no menu suspenso Configuração de chamada segura.

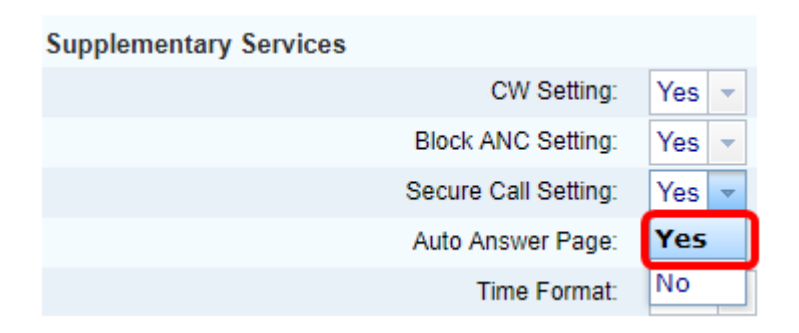

Etapa 4. Clique em Enviar todas as alterações.

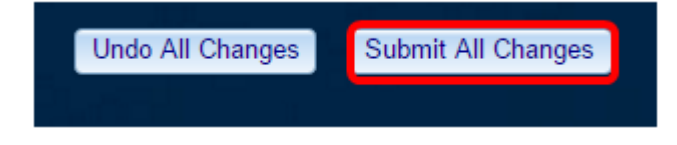

Agora você deve ter habilitado com êxito a Secure Call em seu telefone por meio do utilitário baseado na Web.

#### Através da GUI do telefone

Etapa 1. Pressione o botão Applications (Aplicativos) no IP Phone (Telefone IP).

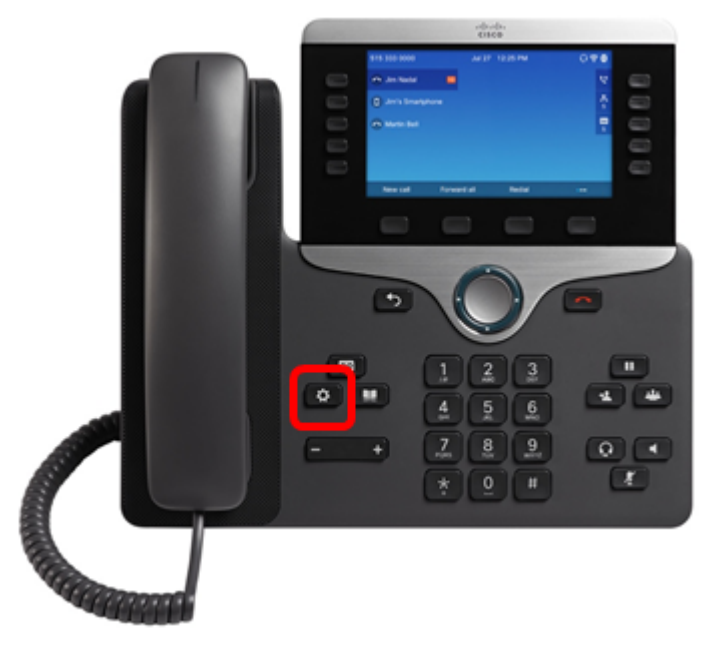

Etapa 2. Usando o botão de cluster de Navegação **Selecionar**.

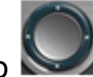

, navegue para **preferências do** 

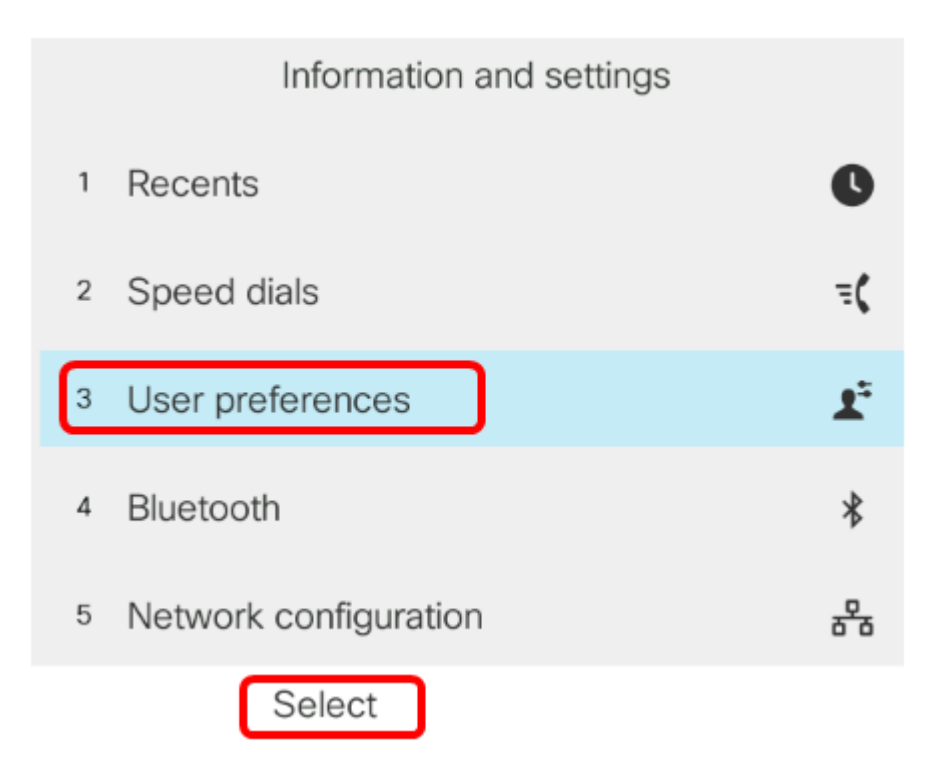

Etapa 3. Escolha **Preferências de chamada** e pressione a tecla de função **Selecionar**.

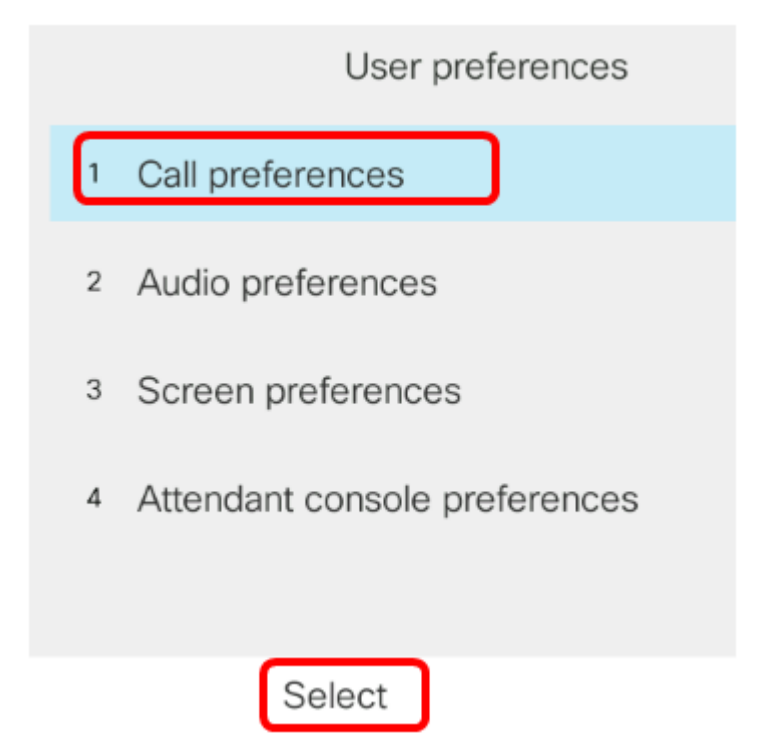

Etapa 4. Navegue até Secure call e pressione o botão direito do cluster de Navegação para defini-lo como On (Ativado).

| Call preferences     |     |
|----------------------|-----|
| Block caller ID      | Off |
| Block anonymous call | On  |
| Do not disturb       | Off |
| Call waiting         | On  |
| Secure call          | On  |

Etapa 5. Pressione a tecla de função **Set**.

| Block caller ID      | Off |
|----------------------|-----|
| Block anonymous call | On  |
| Do not disturb       | Off |
| Call waiting         | On  |
| Secure call          | On  |
| Set                  |     |

Agora você deve ter ativado a chamada segura no telefone por meio da GUI, conforme indicado pelo ícone de cadeado.

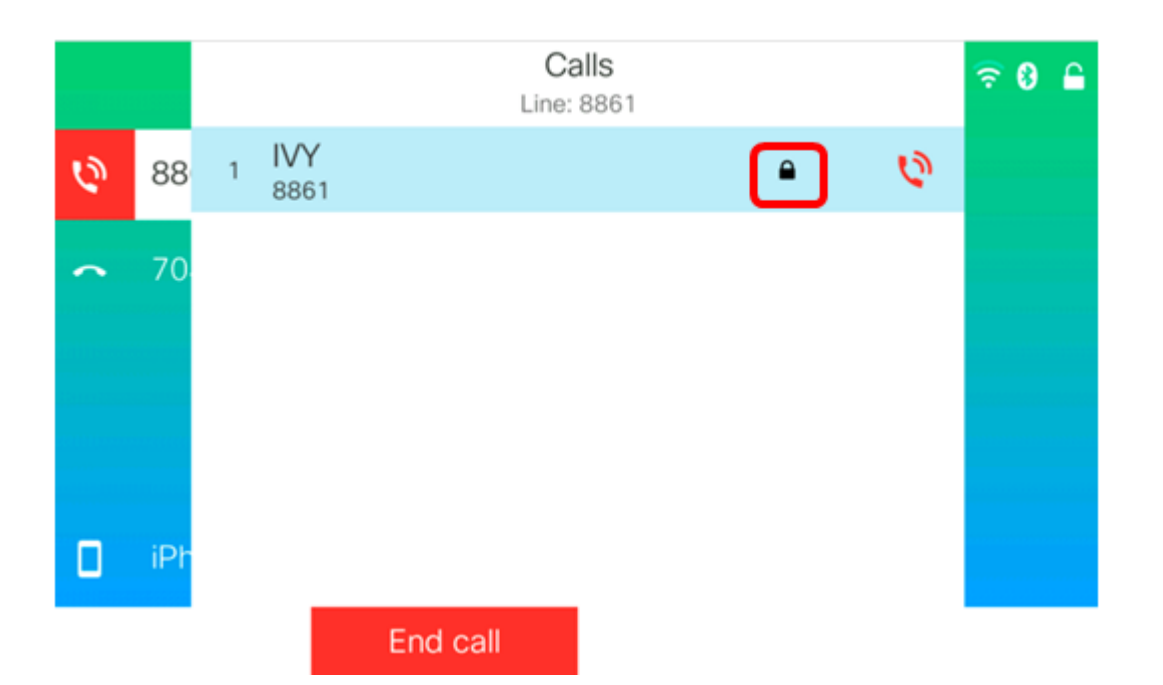